## <u>การส่งข้อมูล PHR (Personnel Health Record) ของ โปรแกรม JHCIS</u>

1. ทำการตรวจสอบว่า มีสิทธิ์ ส่งข้อมูล PHR (ถ้าไม่มีให้ทำการขอ ไปที่ สสจ)

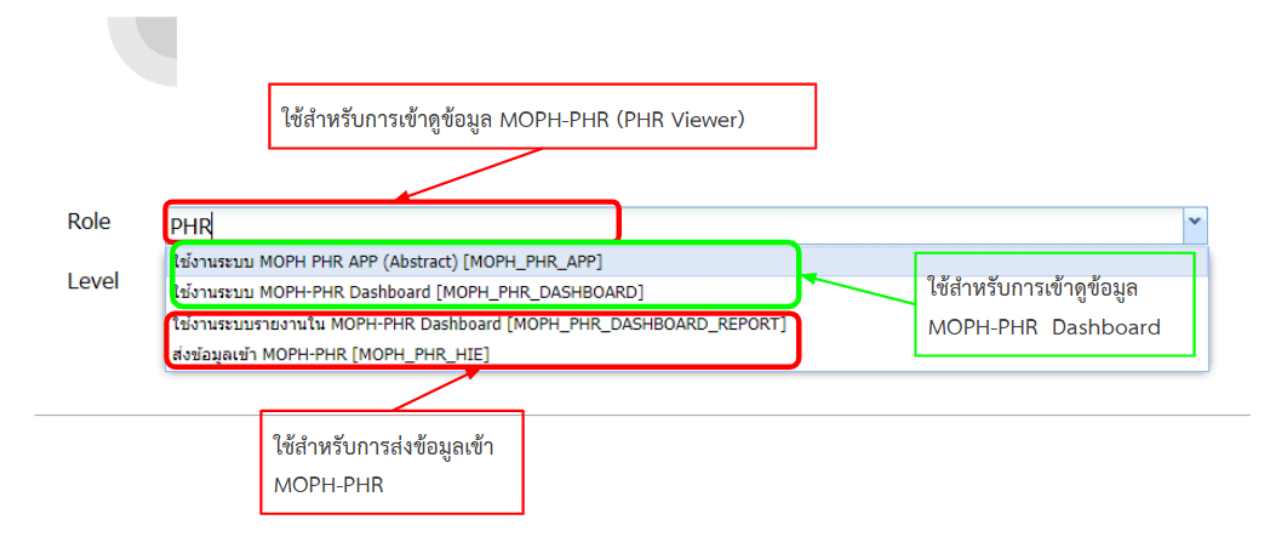

รุปที่ 1 การกำหนดสิทธิ์ ในการส่ง Moph PHR

2. ทำการ login เข้าระบบ โดยใช้ USER ปกติ ที่ใช้ในการให้บริการ

| 58UU                                                                                                    | งานโรงพยาบาลส่งเสริมสุข<br>(Java Health Center Infc<br>Version: d (                                                                                                    | ภาพดำบล และ<br>ormation Syste<br>7 ก.พ. 2567)                                              | ศูนย์สุขภาพชุมชน<br>m : JHCIS)                                                        | Contemporary interview of Success        |
|----------------------------------------------------------------------------------------------------|----------------------------------------------------------------------------------------------------|--------------------------------------------------------------------------------------------|---------------------------------------------------------------------------------------|------------------------------------------|
| สถานบริ<br>SERVER (                                                                                                    | การ: ศูนย์เทคโนโลยีสารสนเท<br>ด.ดลาดขวัญ อ.เมื<br>Computer Server IP: k<br>Operating System(OS): Wint<br>DATABASE name: jhcisdb_                                       | ศและการสื่อสาร<br>ข้องนนทบุรี จ.นน<br>ocalhost: (192.1<br>54 -:- DATABAS<br>_41124 [ HOSPO | สป. สธ.(ศทส.)(41124)<br>ทบรี<br>68.4.149)<br>E version: MySQL 5.6.45<br>CODE: 41124 ] |                                          |
| การปรับแต่งระ<br>(System C<br>& Standard                                                                                                    | บบ และรหัสข้อมูล JH<br>Configuration Enviro<br>Code for JHCIS)                                                                                                    | CTS<br>nment<br>cking                                                                      | ข้อมูลพื้นฐ<br>( Health Pro<br>[และการตรวจสอ                                          | ∣าน<br>files)<br>บคุณภาพ]                |
| การให้บ<br>( OP / PP 5                                                                                                    | ริการ<br>Service )                                                                                                    | #<br>( P                                                                                   | #บริการรายกลุ่มฯ<br>ความครอบคลุมงานส่งเสริ<br>revention & Promotion C                 | มป้องกัน<br>coverage )                   |
| ระบบคลังยาและเวชกัณฑ์ [เริ่มร<br>กำหนดยอดจเหล็ด(คลังนอก)<br>ก่อนเริ่มใช้ระบบคลังยาา<br>บันทึกรับยาคลังนอก(รับปกติ,ยีมฯ,ให้ฯ)<br>ตรวจสอบข้อมูลการจ่ายยา - เวชภัณฑ์ | รบบคลังยาฯ: 21 ก.ย. 2563]<br>ระบบคลังยาและเวชภัณฑ์<br>(คลังใน)<br>มันทึกร่ายยาฯ (ให้มีมา-ใช้หนียืมฯ<br>รายงานการรับ - จ่ายยา - เวชภัณ<br>กำหนดวันเริ่มใช้ระบบคลังยา:-> |                                                                                            | รายงานและ<br>สอบถามข้อมูล                                                             | <b>จบงาน</b>                             |
| ที่ปรึกษาฯ: ผู้อำนวยการศูนย์เทคโนโลยีสารสนเทศต                                                                                                    | ละการสื่อสาร สำนักงานปลัดกระทรวงสาธารณ                                                                                                    | JHCIS (Free So<br>auSystem Analyst                                                         | o <mark>ftware)พัฒนาโดย ศูนย์เท</mark><br>and Design by SUMRIT SUKTAWEE               | คโนโลยีสารสนเทศ<br>sumrit.hshf@gmail.com |

รูปที่ 2 หน้า Main Menu ของ JHCIS

3. เข้าที่ เมนูข้อมูลพื้นฐาน (Health Profiles) และการตรวจสอบคุณภาพ

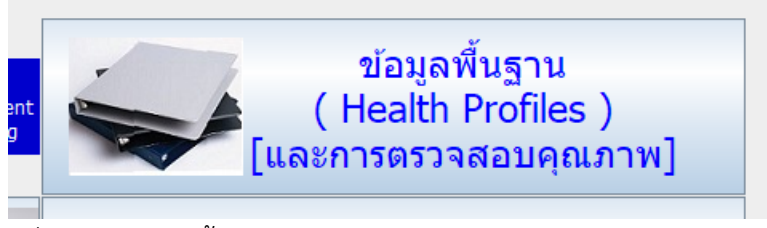

รูปที่ 3 เมนู ข้อมูลพื้นฐาน (Health Profiles) และการตรวจสอบคุณภาพ

4. ไปที่ เมนู ประชากร/ผู้ป่วย NCD / ผู้พิการ

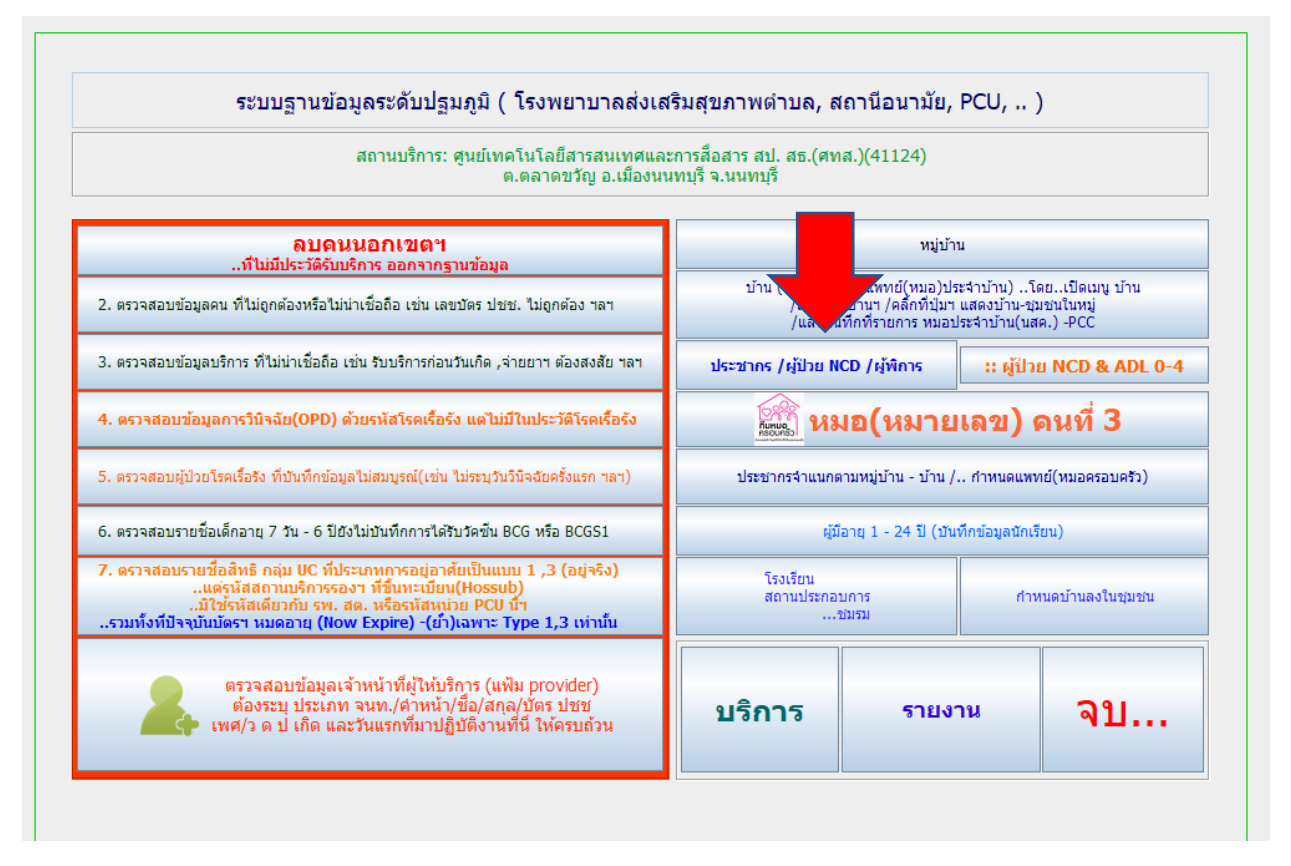

รูปที่ 4 ภายในหน้า ข้อมูลพื้นฐาน (Health Profiles) และการตรวจสอบคุณภาพ

5. ทำการเลือกคนที่ต้องการส่งข้อมูล เมื่อเลือกได้แล้ว คลิกขวาที่ปุ่ม ส่งข้อมูลเข้าระบบ MOPH PHR ตาม รูปด้านล่าง จะมีตัวเลือกให้ทำการกำหนดค่าการเชื่อมต่อ Moph PHR Connection ตามรูปที่ 5

| สิทธิ: 89: ช่วงอายุ12-59ปี                            |                          | เลขที่บัตร:     | 8942484202                   |              |           |              |             | เลข Passpo     | t    |
|-------------------------------------------------------|--------------------------|-----------------|------------------------------|--------------|-----------|--------------|-------------|----------------|------|
| รพ.หลัก: เรรษา มหาวชิราลงกรณ,รพช รพ.(สอ.)รอง. รพ.ส    | หนองแต้อ.เมือง           |                 | วันลงทะเบียน:                | 17 ม.ค. 2    | 2550 🛇    | 🔊 ວັນເຮັ່ນນີ | มีสิทธิ: 17 | ม.ค. 2550      | *    |
| วันหมดอายุ: 12 ก.ค. 2590 😵 ที่ฟางาน:                  |                          |                 |                              |              |           |              |             |                |      |
| หรอบครัวที่: 1 สถานะในครอบครัว: 3:บุตร                |                          | ประเภทการอยู่:  | 2: มีชื่อในทะ                | เบียนบ้านนี่ | ว์ (ในเขต | า) แต่ด้วอ   | ยู่นอกเขต   | ٦              | -    |
| สัญชาติ: 99-099-ไทย 🔽 เชื้อชาติ: 99-099-ไทย           |                          | วันย้ายเข้าฯ:   | 22 มี.ค. 2543                | *            | สาเหตุร   | จำหน่าย:     | 9:ยังไม่จา  | าหน่ายฯ        | -    |
| ศาสนา: 01-พุทธ 🗾สมรส: 2-คู่ จดทะเบียนสม               |                          | วันจำหน่าย:     |                              | *            |           |              |             |                |      |
| วุฒิการศึกษา: 03-มัธยมศึกษา(ม 💌 อาชีพ: 001-6111-เกษตะ | รม 💌                     | ชื่อมารดา:      | ใฉน โล่ห์ศา                  | •            | บัตร ปชา  | ร.มารดา:     | 3-340       | 1-01185-94     | -6   |
| ายได้/ปี(บาท): 25000                                  |                          | ชื่อบิดา:       | ปรีชา โล่ห์คำ                | -            | บัตร ปร   | ชช.บิดา:     | 5-341       | 3-00003-68     | -3   |
| างด้าว(ที่ไม่ใช่<br>สัญชาติไทย):                      | <b>_</b>                 | ชื่อคู่สมรส:    |                              | • 1          | บัตร ปชช  | .คู่สมรส:    |             |                | -    |
| !. ข้อควรระวังด้านสุขภาพ !.                           | נגא                      | มอคนที่ 3 (Fam. | Med.): <mark>พ.ญ.จั</mark> ม | ทร์จิรา แก่เ | นวงศ์     | -            | กำหนด       | จหมอ 3 ทั้งห   | มู่ๆ |
|                                                       |                          |                 |                              |              |           |              |             |                |      |
| ส่งข้อมูลเข้าระบบ Searc                               | Allerov from Data Center | Cov-19          | English Namel                | &SmartCa     | rd        | l            | .ป้าหมายวั  | ัดขึ้นโดวิด-19 | )    |
| แท้มคนสงขอบูล PHR ของ: มล %ลี                         | ที่น MOPH PHR            |                 | ard ទីបបទិ <del>វ</del>      | าาร          | ลบ        | ตาย          | /ไม่ตาย     | ন:             | ח    |
| ี่กำหนดค่าการเชื้อต่อ (Config Moph-PH                 | Connection)              |                 |                              |              |           |              |             |                |      |
|                                                       |                          |                 |                              |              |           |              |             |                |      |

รูปที่ 5 ปุ่มเลือกในการส่งข้อมูล PHR

 ให้ทำการกำหนดค่าการเชื่อมต่อ โดยใช้ username และ password เดียวกันกับที่ใช้ ส่ง ข้อมูล ของ MOPH IC โดยการกดปุ่ม แก้ไข ค่า config เพื่อใส่ username และ password แล้วให้กดปุ่มบันทึกค่า Config

| 3942404202                                                                                                    | Los Dos                                 | mat                         |          |  |  |  |  |
|----------------------------------------------------------------------------------------------------|-----------------------------------------|-----------------------------|----------|--|--|--|--|
| ╡กำหนดค่าการติดต่อ mo                                                                                                 | ph_immunization_cente                   | er API                      | ×        |  |  |  |  |
| URL:1                                                                                                    | for get token: https://cvp              | 1.moph.go.th/token          |          |  |  |  |  |
| URL:2 Moph_Immuni                                                                                                    | zation_Center: https://cvp              | 1.moph.go.th/api/UpdateImmu | nization |  |  |  |  |
| -                                                                                                    | Username: B ** Username/ Password และ H |                             |          |  |  |  |  |
| 2 Password: •และ Password ของ Hospital นั้น เท่าน้ำ                                                                   |                                         |                             |          |  |  |  |  |
| Hospital (หน่วยบริการสังกัดของ User): ศูนย์เทคโนโลยีสารสนเทศและการสื่อสาร สป. สธ.(ศทส.)                               |                                         |                             |          |  |  |  |  |
| <ul> <li>มี ::Username &amp; Password::</li> <li>สำนักงานสาธารณสุขจังหวัด</li> <li>โรงพยาบาล (รพ.). โรงพยา</li> </ul> | API Sending<br>Moph IC                  |                             |          |  |  |  |  |
| <ul> <li>โรงพยาบาลในเขต 13 ขอฯ ที่ กรมการแพทย์</li> <li>API 5</li> </ul>                                              |                                         |                             |          |  |  |  |  |
| ทุก Users ต้องระบุหน่วยบริ                                                                                            | SAND BOX                                |                             |          |  |  |  |  |
| 6 แก้ไข                                                                                                    | ล่าคอนฟิก                               |                             |          |  |  |  |  |
| -                                                                                                    | บันทึกค่า                               | คอนฟิก                      |          |  |  |  |  |
| E                                                                                                    |                                         | ทดสอบการเชื                 | อต่อ API |  |  |  |  |
| ว่ รับบริการ ลบ                                                                                                    | ตาย/ไม่ตาย                              | จบ                          |          |  |  |  |  |

รูปที่ 6 หน้าจอ ในการ แก้ไข บันทึก และทดสอบ เพื่อเชื่อมต่อ MOPH PHR

 เมื่อ ทำการกำหนด ค่า config เรียบร้อยแล้ว ให้กดปุ่ม ทดสอบการเชื่อมต่อ ถ้าไม่มีปัญหาอะไร จะขึ้น ข้อความตามรูปที่ 7

| A2404202                                                                                       | Los Door                              | at             |                                                                               |                            |  |
|------------------------------------------------------------------------------------------------|---------------------------------------|----------------|-------------------------------------------------------------------------------|----------------------------|--|
| กำหนดค่าการติดต่อ m                                                                            | oph_immunization_center               | API            |                                                                               | $\times$                   |  |
| URL:                                                                                           | 1 for get token: https://cvp1         | .moph.go.th/t  | oken                                                                          |                            |  |
| URL:2 Moph_Immu                                                                                | nization_Center: https://cvp1         | .moph.go.th/a  | api/UpdateImmunizat                                                           | ion                        |  |
| Username: Boobee                                                                               |                                       |                | ** Username/ Password และ Hospital **<br>ต้องสอดคล้องกัน คือต้องเป็น Username |                            |  |
| f                                                                                              | การเชื่อมต่อสำเร็จ พร้อมใช้งาน        |                | ×                                                                             | ) Hospital นั้น เท่านั้น   |  |
| Hospital (หน่วยบริการส่<br>::Username & Passwo<br>สำนักงานสาธารณสุขจัง<br>โรงพยาบาล (รพ.). โรง | (i) สามารถเชื่อมต่อ Mop               | h Immunizatio  | on Center ใต้สำเร็จ                                                           | <br>API Sending<br>Moph IC |  |
| โรงพยาบาลในเขต 13<br>ทุก Users ต้องระบุหน่วย                                                   | บริการต้นสังกัด (รพ. รพ. สต.) ที่อ่าง | อิงใน mop i-c. | hospital ได้                                                                  | API Sending<br>SAND BOX    |  |
| ແກ້ໄ                                                                                           | ขค่าคอนฟิก                            |                |                                                                               |                            |  |
|                                                                                                | บันทึกค่าค                            | อนฟิก          |                                                                               |                            |  |
|                                                                                                |                                       |                | ทดสอบการเชื้อต่อ                                                              | API                        |  |
| รับบริการ อบ                                                                                   | ตาย /ไม่ตาย                           | อบ             |                                                                               |                            |  |

รูปที่ 7 หน้าจอเมื่อทำการเชื่อมต่อ MOPH PHR สำเร็จ

- เมื่อทำการกำหนดการเชื่อมต่อ เรียบร้อยแล้ว ก็ทำการส่งข้อมูลขึ้น MOPH PHR โดยจะมี 2 ฟังก์ชั่นให้ เลือกคือ
  - 8.1 ส่งเฉพาะ PHR ที่ยังไม่เคยส่ง หมายถึง จะส่งเฉพาะข้อมูลใหม่ที่ยังไม่เคยส่งเท่านั้น
  - 8.2 ส่ง PHR ทั้งหมดของคนนี้ เป็นการส่งข้อมูลทั้งหมดทั้งเก่าและใหม่ และข้อมูล update

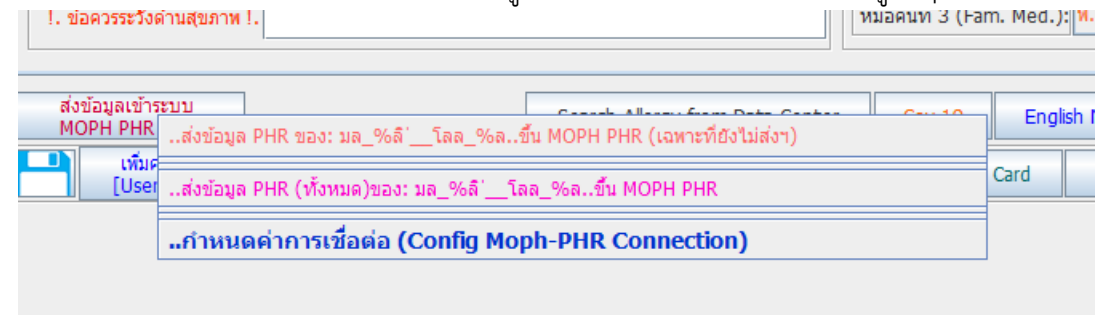

รูปที่ 8 ตัวเลือกในการส่ง PHR รายบุคคล

ในคู่มีอฉบับหน้าจะเพิ่มฟังก์ชั่น การส่งข้อมูลแบบกวาดส่งรายหมูบ้าน และเพิ่มการส่งในหน้า service โดยจะให้เลือกว่า กดส่งเอง หรือจะให้ส่งแบบ อัตโนมัติ